# Ping Sx500系列堆疊式交換器上的主機

#### 目標

Ping是一個實用程式,用於測試是否可以到達遠端主機,並測量從交換機傳送到另一台裝置的 資料包的總行程時間。Ping在排除網路連線性或頻寬故障時非常有用。本文介紹如何在 Sx500系列堆疊式交換機上執行ping測試。

### 適用裝置

• Sx500系列堆疊式交換器

#### 軟體版本

• 1.3.0.62

## Sx500系列託管交換機上的Ping測試

步驟1.登入到Web配置實用程式並選擇Administration > Ping。Ping頁面隨即開啟:

| Host Definition:<br>IP Version: | By IP address  By name Version 6  Version 4 |                                      |
|---------------------------------|---------------------------------------------|--------------------------------------|
| IPv6 Address Type:              | 🕤 Link Local 🥥 Global                       |                                      |
| Link Local Interface:           | FE2 -                                       |                                      |
| Host IP Address/Nam             | e:                                          |                                      |
| Ping Interval:                  | Use Default                                 |                                      |
|                                 | O User Defined                              | mS (Range: 0 - 65535, Default: 2000) |
| Number of Pings:                | Use Default                                 |                                      |
|                                 | O User Defined                              | (Range: 1 - 65535, Default: 4)       |
| Status:                         |                                             |                                      |

步驟2.在Host Definition欄位中,按一下是按IP地址還是按名稱指定主機裝置。如果按一下了 By名稱,請跳至步驟6。

- 按名稱 如果要指定要ping的主機名,請按一下此單選按鈕。
- 按IP地址 如果要指定要ping的IP地址,請按一下此單選按鈕。

步驟3.在IP Version欄位中,根據主機IP地址型別(IPv4或IPv6),點選Version 4單選按鈕或 Version 6單選按鈕。 如果在此欄位中按一下了版本4,請跳至步驟7。

| Host Definition:      | By IP address C By name |                                      |
|-----------------------|-------------------------|--------------------------------------|
| IP Version:           | Version 6 C Version 4   |                                      |
| IPv6 Address Type:    | Eink Local C Global     |                                      |
| Link Local Interface: | FE2 🔻                   |                                      |
| 🜣 Host IP Address/Nam | e: fe80::1234:1234:5678 |                                      |
| 🌣 Ping Interval:      | O Use Default           |                                      |
|                       | User Defined 500        | mS (Range: 0 - 65535, Default: 2000) |
| Number of Pings:      | O Use Default           |                                      |
|                       | User Defined 10         | (Range: 1 - 65535, Default: 4)       |
| Status:               |                         |                                      |

步驟4.從IP Version欄位按一下所需的IP版本。如果在步驟3中選擇了IPv6,請按一下其中一個 「IPv6地址型別」單選按鈕。

- 本地鏈路 IPv6地址標識單個網路鏈路上的主機。鏈路本地地址不可路由,只能用於本地網路 上的通訊。
- 全域性 IPv6地址是全域性單播IPv6型別,可從其他網路檢視和訪問。

步驟5.如果為IPv6地址型別選擇Link Local,請從Link Local Interface下拉選單中選擇接收該地 址的介面。您可能會在清單中看到所有可用介面的字首。預設字首是FE80,這是一個不可路 由的本地介面。

步驟6.在「主機IP地址/名稱」欄位中,輸入要在步驟2中選擇按IP地址時被ping裝置的IP地址 ,或者輸入在步驟2中選擇按名稱時裝置的主機名。

步驟7.在Ping間隔欄位中,選擇系統在ping資料包之間等待的時間長度。按一下**Use Default**以 選擇預設值,即2000毫秒。否則,請按一下**使用者定義**並輸入所需的長度,該長度必須限制 在0到65535毫秒內。

步驟8.在Ping次數欄位中,選擇執行ping操作的次數。按一下**使用預設值**以選擇預設值4。否 則,按一下**使用者定義**並輸入所需的數字,該值必須限制在0到65535之間。

步驟9.按一下**啟用Ping**以對主機執行ping。

| Ping Counters and Status    |        |
|-----------------------------|--------|
| Number of Sent Packets:     | 10     |
| Number of Received Packets: | 10     |
| Packet Lost:                | 0 %    |
| Minimum Round Trip Time:    | 0 ms   |
| Maximum Round Trip Time:    | 0 ms   |
| Average Round Trip Time:    | 0 ms   |
| Status:                     | Succes |

結果顯示在Ping計數器和狀態區域中:

- 傳送的資料包數 表示傳送到主機的資料包總數或ping數。
- Number of Received Packets 表示主機接收的資料包總數。
- Packets Lost 表示資料包丟失百分比或接收資料包與傳送資料包的比率。
- •最小往返時間 表示一個幀往返所花費的最少時間(來回往返)。
- •最大往返時間 表示一個幀往返所花費的最大時間(來回往返)。
- 平均來回時間 表示所有幀來回所用的平均時間。
- 狀態 表示ping是否成功。如果主機甚至沒有收到一個資料包,則視為失敗。

#### 關於此翻譯

思科已使用電腦和人工技術翻譯本文件,讓全世界的使用者能夠以自己的語言理解支援內容。請注 意,即使是最佳機器翻譯,也不如專業譯者翻譯的內容準確。Cisco Systems, Inc. 對這些翻譯的準 確度概不負責,並建議一律查看原始英文文件(提供連結)。